## Wie lädt man Bilder vom Handy auf den PC?

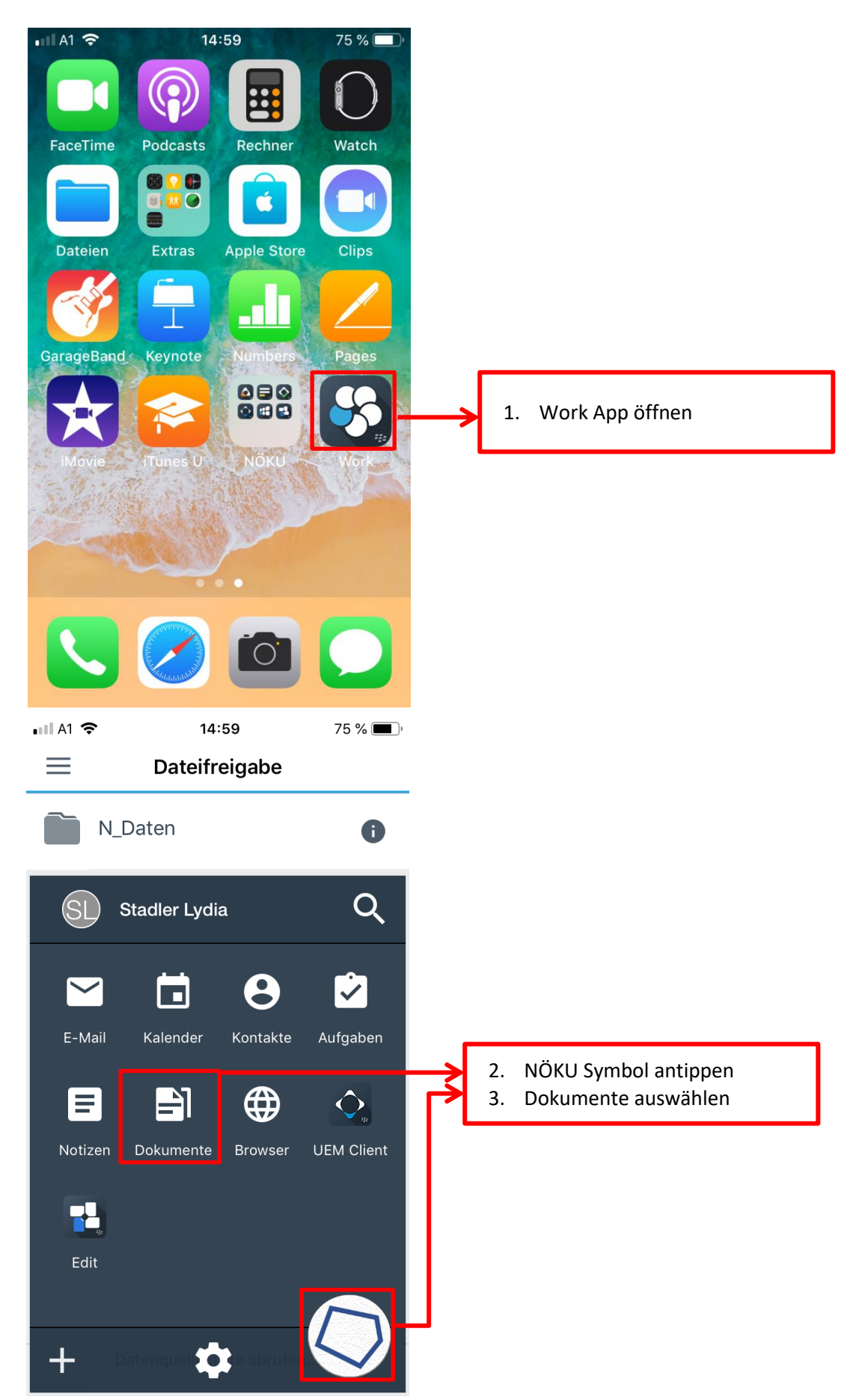

| ull A1 穼        | 15:00                   | 75 % 🔳 ) |   |          |                                                                                             |           |
|-----------------|-------------------------|----------|---|----------|---------------------------------------------------------------------------------------------|-----------|
| $\equiv$        | Dateifreigabe           |          | - | 4.       | die drei Striche antippen                                                                   |           |
| N_Da            | aten                    | 0        |   |          |                                                                                             |           |
| Date            | enquellenliste abrufen. |          | 4 |          |                                                                                             |           |
|                 |                         |          |   |          |                                                                                             |           |
| <b>uli</b> A1 奈 | 14:59                   | 75 % 🔳   |   |          |                                                                                             |           |
| DOKS            |                         |          | - |          |                                                                                             |           |
| Lokale          | Doks                    |          |   |          |                                                                                             |           |
| 📔 FileSha       | are                     |          |   | 5.<br>6. | dadurch klappt sich dieses Menü au<br>FileShare auswählen, denn dieser ze<br>auf den Server | f<br>eigt |
| §> ShareP       | Point                   |          |   |          |                                                                                             |           |
| Leseze          | ichen                   |          |   |          |                                                                                             |           |
| Aktuell         | e Speicherorte          |          |   |          |                                                                                             |           |
| ★ Offline       | -Dateien                |          |   |          |                                                                                             |           |
| 🟦 Ausste        | hende Uploads           |          |   |          |                                                                                             |           |
|                 |                         |          | - |          |                                                                                             |           |

| Dateifreigabe                                                                                                    |                                      | . r           |                                                                                                    |
|----------------------------------------------------------------------------------------------------|--------------------------------------|---------------|----------------------------------------------------------------------------------------------------|
| N_Daten                                                                                                    | 0                                    | $\rightarrow$ | <ol> <li>N_Ordner auswählen, denn dieser ist der<br/>Selbe wie auf dem PC/Laptop</li> </ol>                                                                   |
|                                                                                                    |                                      | L             |                                                                                                    |
|                                                                                                    |                                      |               |                                                                                                    |
|                                                                                                    |                                      |               |                                                                                                    |
|                                                                                                    |                                      |               |                                                                                                    |
|                                                                                                    |                                      |               |                                                                                                    |
|                                                                                                    |                                      |               |                                                                                                    |
|                                                                                                    |                                      |               |                                                                                                    |
|                                                                                                    |                                      |               |                                                                                                    |
|                                                                                                    |                                      |               |                                                                                                    |
| Datenquellenliste abrufer                                                                                                    | ı 💙                                  |               |                                                                                                    |
|                                                                                                    |                                      |               |                                                                                                    |
|                                                                                                    |                                      |               |                                                                                                    |
| · II A1 중 15:01                                                                                                    | 75 % 🔳 )                             |               |                                                                                                    |
| ■ A1 중 15:01                                                                                                    | 75 % 🛋,                              | I             |                                                                                                    |
| Image: All rest of the second second sec                      | 75 % ■),                             |               |                                                                                                    |
| Image: A_VERLEIHDATENBANK                                                                                                    | 75 %<br>✓ ····<br>Art ↑=<br>K        |               |                                                                                                    |
| III A1      IT IS:01     IT IS:01 | 75 % ()<br>••••<br>Art 1=<br>K<br>RE |               | <ol> <li>8. Hier den gewünschten Ordner auswählen,</li> </ol>                                                                                                 |
| Image: A_VERLEIHDATENBANI       BIBLIOTHEKSSOFTWA                                                                                                    | 75 %<br>✓ ····<br>Art 1=<br>K<br>RE  |               | <ol> <li>Hier den gewünschten Ordner auswählen,<br/>wo das Bild abgelegt wird (die Struktur ist<br/>die Gleiche wie auf dem N:\ vom</li> </ol>                |
| <ul> <li>III A1 ♀ 15:01</li> <li>■ N_Daten</li> <li>Q Suchen</li> <li>Q Suchen</li> <li>BIBLIOTHEKSSOFTWA</li> <li>■ Buchhaltung</li> </ul>                                                                                                    | 75 %<br>Art ↑=<br>K<br>RE            |               | <ol> <li>Hier den gewünschten Ordner auswählen,<br/>wo das Bild abgelegt wird (die Struktur ist<br/>die Gleiche wie auf dem N:\ vom<br/>PC/Laptop)</li> </ol> |
| <ul> <li>III A1 ♥ 15:01</li> <li>III N_Daten</li> <li>Q Suchen</li> <li>A_VERLEIHDATENBANI</li> <li>BIBLIOTHEKSSOFTWA</li> <li>Buchhaltung</li> <li>EDV</li> </ul>                                                                                                    | 75 %<br>Art ↑=<br>K<br>RE            | >             | <ol> <li>Hier den gewünschten Ordner auswählen,<br/>wo das Bild abgelegt wird (die Struktur ist<br/>die Gleiche wie auf dem N:\ vom<br/>PC/Laptop)</li> </ol> |
| <ul> <li>■ 15:01</li> <li>■ N_Daten</li> <li>Q Suchen</li> <li>■ A_VERLEIHDATENBANI</li> <li>■ BIBLIOTHEKSSOFTWA</li> <li>■ Buchhaltung</li> <li>■ EDV<br/>02.04.19 um 14:12</li> </ul>                                                                                                    | 75 %<br>Art ↑=<br>K<br>RE            |               | <ol> <li>Hier den gewünschten Ordner auswählen,<br/>wo das Bild abgelegt wird (die Struktur ist<br/>die Gleiche wie auf dem N:\ vom<br/>PC/Laptop)</li> </ol> |
| <ul> <li>III A1 ♥ 15:01</li> <li>III N_Daten</li> <li>Q Suchen</li> <li>A_VERLEIHDATENBANI</li> <li>BIBLIOTHEKSSOFTWA</li> <li>BUChhaltung</li> <li>EDV<br/>02.04.19 um 14:12</li> <li>EINGANGSRECHNUNG</li> </ul>                                                                                                    | 75 %<br>Art<br>RE<br>SEN             |               | <ol> <li>Hier den gewünschten Ordner auswählen,<br/>wo das Bild abgelegt wird (die Struktur ist<br/>die Gleiche wie auf dem N:\ vom<br/>PC/Laptop)</li> </ol> |
| <ul> <li>III A1 ♥ 15:01</li> <li>III N_Daten</li> <li>Q Suchen</li> <li>A_VERLEIHDATENBANI</li> <li>BIBLIOTHEKSSOFTWA</li> <li>BUChhaltung</li> <li>EDV<br/>02.04.19 um 14:12</li> <li>EINGANGSRECHNUNG</li> </ul>                                                                                                    | 75 %<br>Art 1=<br>K<br>RE            | >             | <ol> <li>Hier den gewünschten Ordner auswählen,<br/>wo das Bild abgelegt wird (die Struktur ist<br/>die Gleiche wie auf dem N:\ vom<br/>PC/Laptop)</li> </ol> |
| <ul> <li>III A1 Total Interview 15:01</li> <li>N_Daten</li> <li>Suchen</li> <li>A_VERLEIHDATENBANI</li> <li>BIBLIOTHEKSSOFTWA</li> <li>BIBLIOTHEKSSOFTWA</li> <li>Buchhaltung</li> <li>EDV<br/>02.04.19 um 14:12</li> <li>EINGANGSRECHNUNG</li> <li>ERP</li> </ul>                                                                                                    | 75 % ••••<br>Art 1=<br>K<br>RE       |               | <ol> <li>Hier den gewünschten Ordner auswählen,<br/>wo das Bild abgelegt wird (die Struktur ist<br/>die Gleiche wie auf dem N:\ vom<br/>PC/Laptop)</li> </ol> |
| <ul> <li>15:01</li> <li>N_Daten</li> <li>Suchen</li> <li>A_VERLEIHDATENBANI</li> <li>BIBLIOTHEKSSOFTWA</li> <li>BUChhaltung</li> <li>EDV<br/>02.04.19 um 14:12</li> <li>EINGANGSRECHNUNG</li> <li>ERP</li> <li>ERP</li> </ul>                                                                                                    | 75 % ••••<br>Art 1=<br>K<br>RE<br>EN |               | <ol> <li>Hier den gewünschten Ordner auswählen,<br/>wo das Bild abgelegt wird (die Struktur ist<br/>die Gleiche wie auf dem N:\ vom<br/>PC/Laptop)</li> </ol> |

| ≡ 💼 bilder 🛛 🔮 …                                                                                                    |                                                                                                    |
|----------------------------------------------------------------------------------------------------|----------------------------------------------------------------------------------------------------|
| • Ordner hinzufügen                                                                                                    | 9. Danach die drei Punkte antippen und<br>beim aufgeklappten Menü "Von Fotos                                                                                                    |
| Bild oder Video aufnehmen                                                                                                    | oder Videos importieren" auswählen                                                                                                    |
| 🎇 Von Fotos oder Videos impor                                                                                                    | <b>├</b> ─┘                                                                                                    |
| Ordner ist leer                                                                                                    |                                                                                                    |
| Datenquellenliste abrufen                                                                                                    |                                                                                                    |
| Image: Client III          Image: The second second s   |                                                                                                    |
| Image: Client Image: UEM Client Image: T5:05       73 % ■         Image: Client Image: Client Image: T5:05       73 % ■         Image: Client Image: Client Image: Cli                                                                        | 10. Dadurch kommt man in die Alben, bei<br>diesen z. B auf "Alle Fotos und Videos"                                                                                                    |
| Image: Constraint of the second second s  | <ul> <li>10. Dadurch kommt man in die Alben, bei diesen z. B auf "Alle Fotos und Videos" tippen</li> <li>11. Bilder auswählen und Speichern antippen, innerhalb von wenigen Sekunden findet man die Bilder in dem ausgewählten Ordner</li> </ul> |
| Image: Constraint of the second second s  | <ul> <li>10. Dadurch kommt man in die Alben, bei diesen z. B auf "Alle Fotos und Videos" tippen</li> <li>11. Bilder auswählen und Speichern antippen, innerhalb von wenigen Sekunden findet man die Bilder in dem ausgewählten Ordner</li> </ul> |
| Image: Content and Image: Content and Videos       Speichern         Alle Fotos und Videos       Speichern         Apr. 10, 2019       Image: Content and Picket         Image: Content and Picket       Image: Content and Picket         Image: Content and Picket       Image: Content and Picket         Image: Content and Pick                                                                                                    | <ul> <li>10. Dadurch kommt man in die Alben, bei diesen z. B auf "Alle Fotos und Videos" tippen</li> <li>11. Bilder auswählen und Speichern antippen, innerhalb von wenigen Sekunden findet man die Bilder in dem ausgewählten Ordner</li> </ul> |
| Image: Content of the second second secon | <ul> <li>10. Dadurch kommt man in die Alben, bei diesen z. B auf "Alle Fotos und Videos" tippen</li> <li>11. Bilder auswählen und Speichern antippen, innerhalb von wenigen Sekunden findet man die Bilder in dem ausgewählten Ordner</li> </ul> |
| Image: Client Information of the state of the state  | <ul> <li>10. Dadurch kommt man in die Alben, bei diesen z. B auf "Alle Fotos und Videos" tippen</li> <li>11. Bilder auswählen und Speichern antippen, innerhalb von wenigen Sekunden findet man die Bilder in dem ausgewählten Ordner</li> </ul> |

Ausgewählte Ele... gesamt 1,3 MB